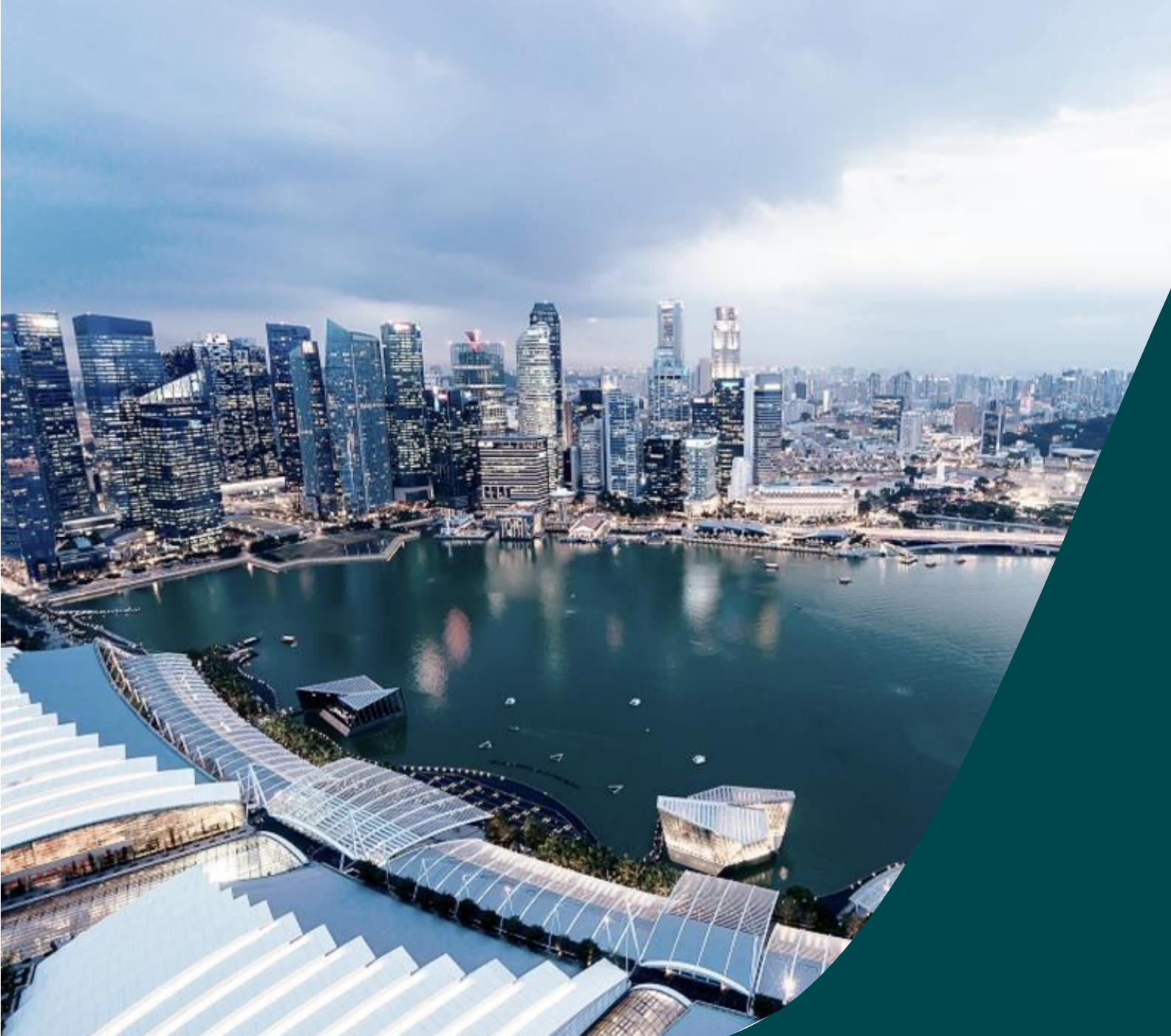

# Host Institution Administrator Guide

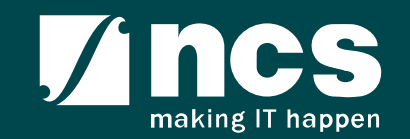

In this session, you will learn:

- Who is a HI Admin
- HI Admin roles and responsibilities
- How to viewing institution profile
- How to updating institution profile
- How HI Admin add users in IGMS
- How HI Admin remove users from IGMS
- How HI Admin change role in IGMS
- How HI Admin approves users in IGMS

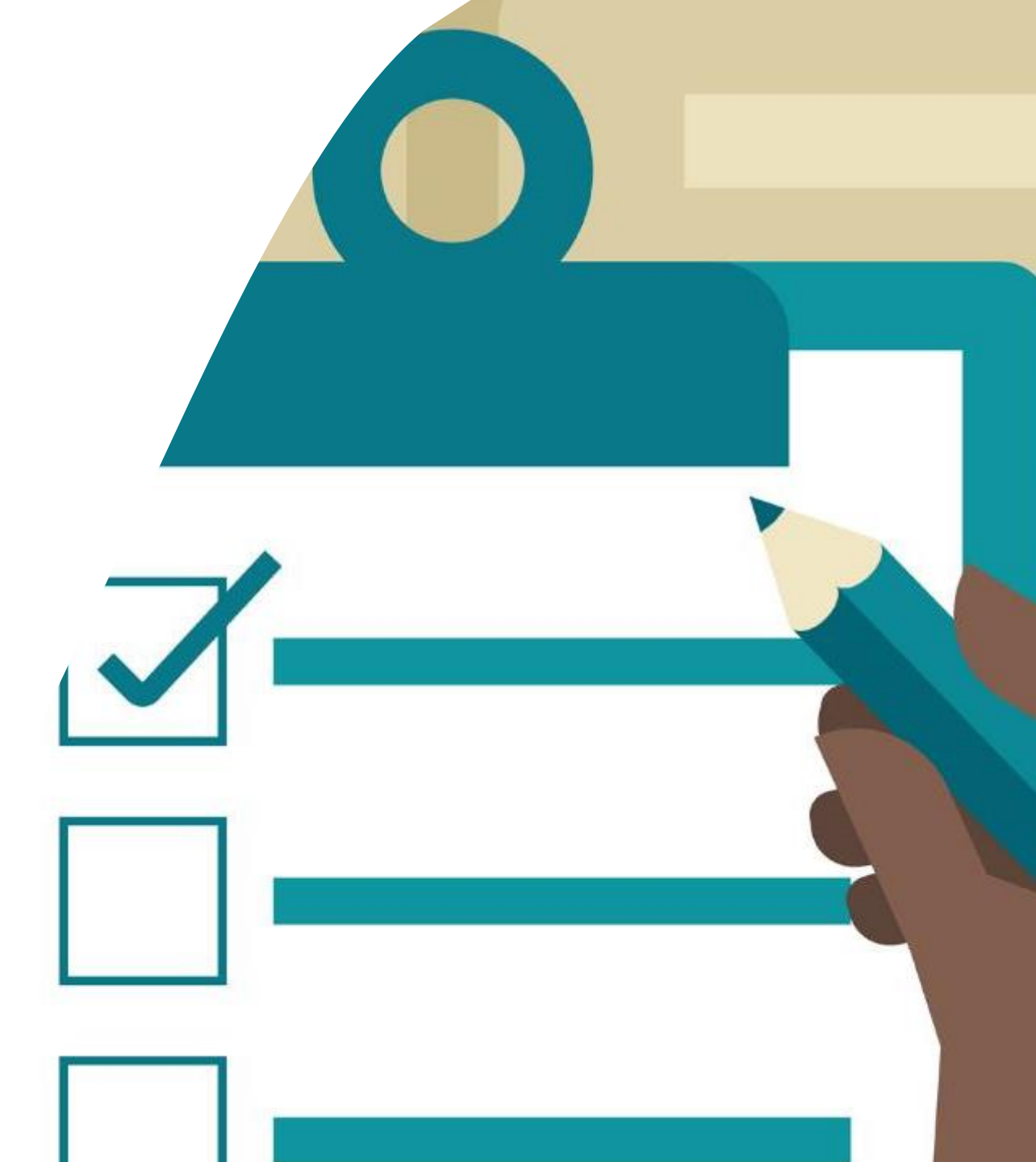

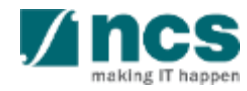

## Definitions, Acronyms and Abbreviations

| SI. No | Abbreviation / Acronyms | Definitions                             |
|--------|-------------------------|-----------------------------------------|
| 1      | PI                      | Principal Investigator                  |
| 2      | PM                      | Programme manager                       |
| 3      | HI                      | Host Institution                        |
| 4      | HIORE                   | Host Institution Office of Research     |
| 5      | DOR                     | Director of Research                    |
| 6      | AIORE                   | Academic Institution Office of Research |
| 7      | Al Dean                 | Academic Institution Dean               |
| 8      | HI Finance              | Host Institution Finance                |
| 9      | HI HR                   | Host Institution Human Resources        |
| 10     | RGO                     | Research Grant Office                   |

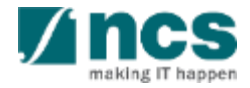

In this session, you will learn:

#### • Who is a HI Admin

- HI Admin roles and responsibilities
- How to viewing institution profile
- How to updating institution profile
- How HI Admin add users in IGMS
- How HI Admin remove users from IGMS
- How HI Admin change role in IGMS
- How HI Admin approves users in IGMS

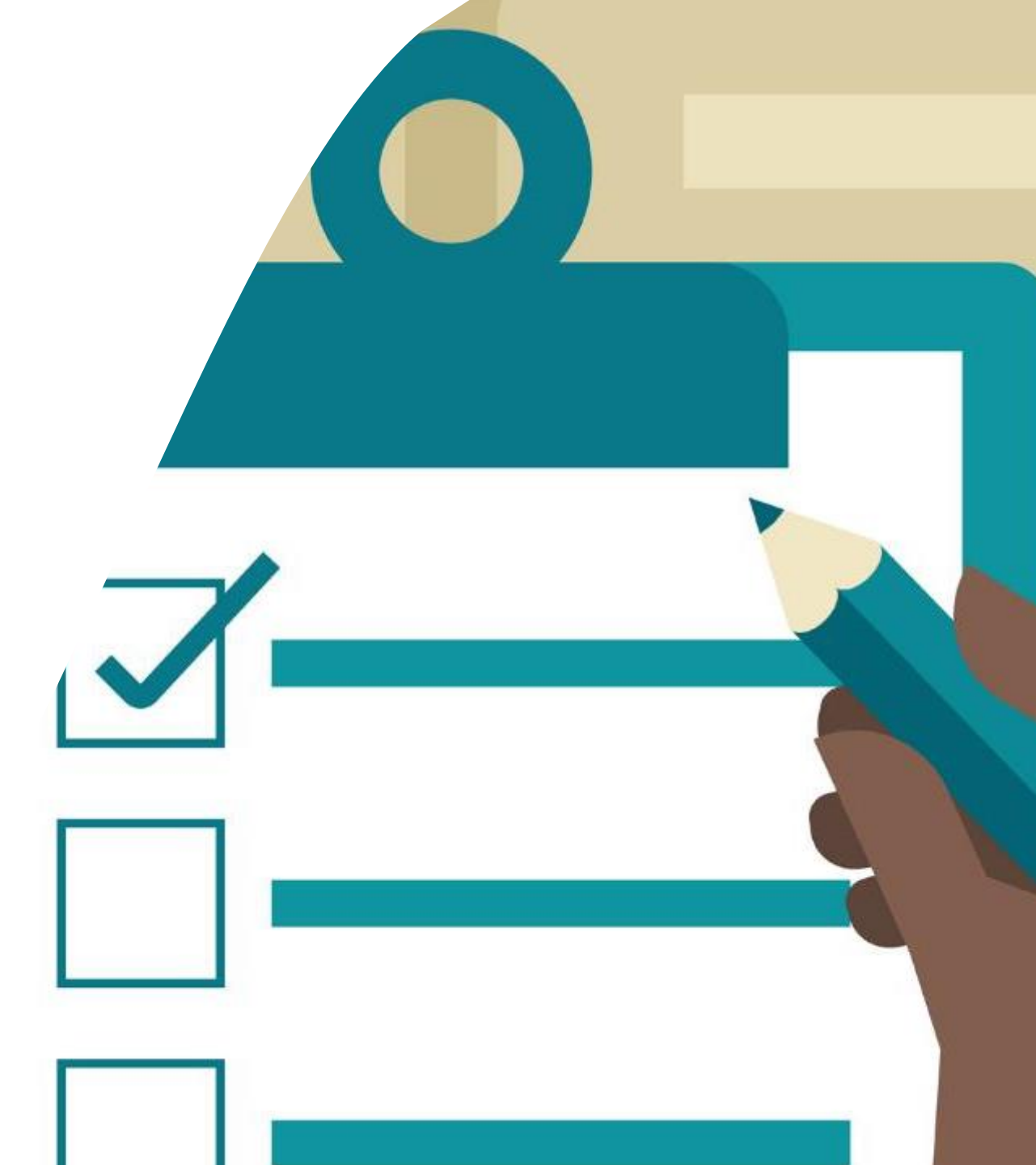

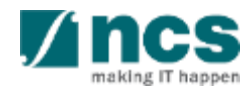

### Who is a HI Admin?

- HI Admin is a person appointed by the Host Institution to manage the IGMS users of the Host Institution
- HI Admin can be the same person or different person from Corppass
   Admin

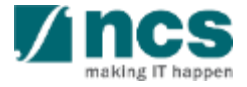

In this session, you will learn:

- Who is a HI Admin
- HI Admin roles and responsibilities
- How to viewing institution profile
- How to updating institution profile
- How HI Admin add users in IGMS
- How HI Admin remove users from IGMS
- How HI Admin change role in IGMS
- How HI Admin approves users in IGMS

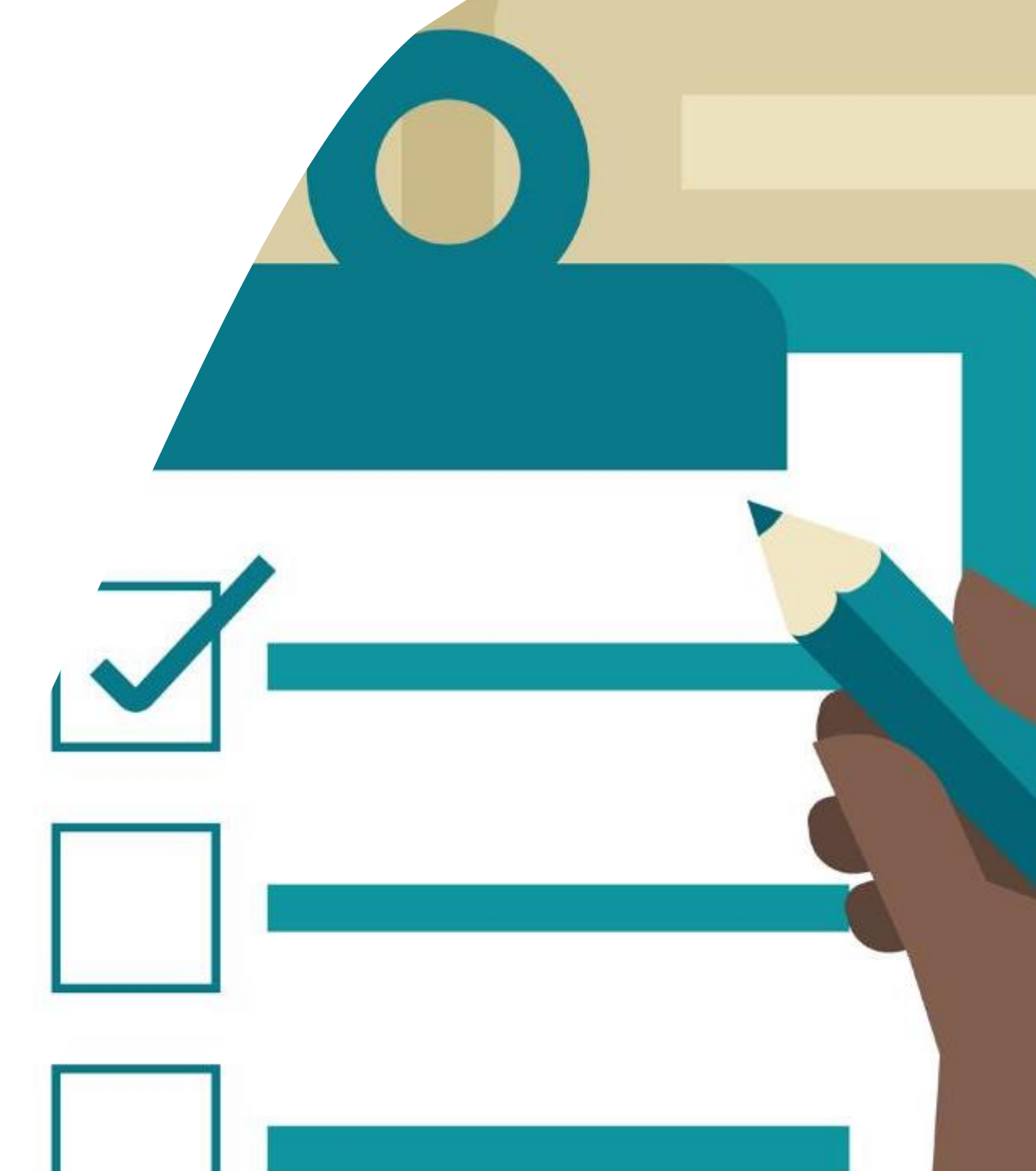

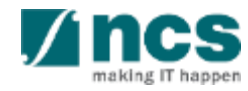

## Roles and responsibilities of HI Admin in IGMS

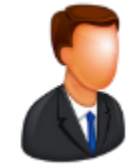

RGO

RGO user is from the **funding agency** 

RGO **creates** Host Institutions in IGMS

RGO creates and assigns **1 person** from the Host Institution as the HI Admin

#### To Note

\* All users must register in the system before HI Admin can assign the roles

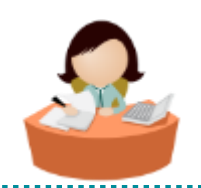

HI Admin

HI Admin user is from the **Host** Institution

HI Admin **maintain** institution profile in IGMS

HI Admin assigns ORE, DOR, AI ORE, AI Dean and HI Admin roles for the Host Institution \*

HI Admin **approves** users where multiple Host Institutions share the same UEN number

HI Admin **manages** all the users in the Host Institution

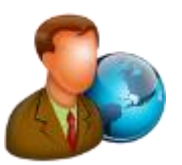

Principle Investigator, ORE, DOR, AI ORE, Al Dean

Principle Investigator, ORE, DOR, AI ORE, AI Dean is from the **Host Institution** 

The system **automatically** assigns Principle Investigator role to all users registering in the system

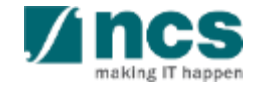

In this session, you will learn:

- Who is a HI Admin
- HI Admin roles and responsibilities
- How to viewing institution profile
- How to updating institution profile
- How HI Admin add users in IGMS
- How HI Admin remove users from IGMS
- How HI Admin change role in IGMS
- How HI Admin approves users in IGMS

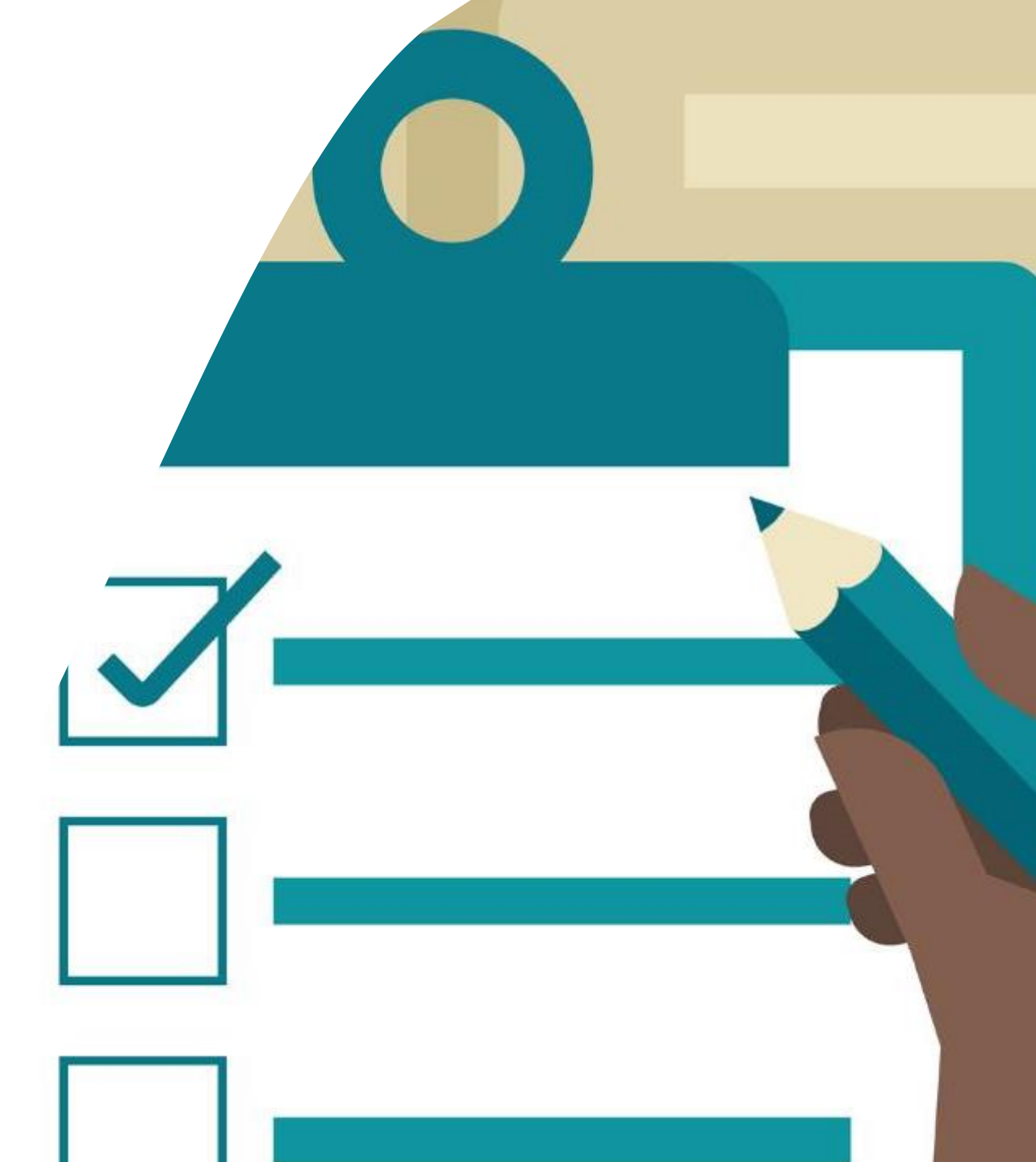

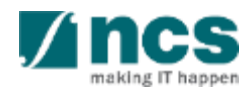

## Viewing Institution Profile in IGMS – 1

| ashboard G        | rants - Proposals -                                                                                     |                  | 1          |         | ORE 1 (ORE) -     |
|-------------------|----------------------------------------------------------------------------------------------------|------------------|------------|---------|-------------------|
|                   |                                                                                                    |                  | $\bigcirc$ | 🚨 User  | Profile           |
| posals            |                                                                                                    |                  | 2          | 🏛 Mair  | ntain Institution |
| - 10 of 20 mate   | sing results found                                                                                      |                  |            | € Logo  | out               |
| 1 - 10 01 50 Matc |                                                                                                    |                  |            | cr Logo |                   |
| Date 🔺            | Subject                                                                                                 | ♦ Reference ID ♦ | Lead PI    | ÷       | Read/Unread       |
|                   |                                                                                                    |                  |            |         | ₹                 |
| 07-Apr-2017       | Proposal is pending your verification. To verify the proposal click on the Reference ID.                | NRF-000182       | P1         |         | Yes               |
| 07-Apr-2017       | Proposal is pending your verification. To verify the proposal click on the Reference ID.                | NRF-000183       | P1         |         | Yes               |
| 07-Apr-2017       | Nomination request is pending your action. To nominate PI for the Grant Call click on the Reference ID. | NRFNOM-000000    |            |         | Yes               |

1

2

#### Click on the **name** which is displayed on the top right hand corner of the screen

.....

Click on the Maintain Institution link

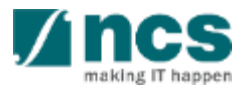

......

## Viewing Institution Profile in IGMS – 2

| stitution information          | Information Associate<br>Member    | 3          | Vendor Information screen:<br>Contains the institution details of<br>the logged in user. |
|--------------------------------|------------------------------------|------------|------------------------------------------------------------------------------------------|
| General information            |                                    |            |                                                                                          |
| UEN no.                        | R1D1C0770U57Y5M4RT                 |            |                                                                                          |
| * Name                         | National Institution of Technology |            |                                                                                          |
| * Acronym                      | NIT                                |            |                                                                                          |
| ddress and contact information |                                    |            |                                                                                          |
| * Country                      |                                    | <b>v</b> 8 | Associate Member screen:                                                                 |
| * Postal code                  |                                    | 3          | Contains the details of all the                                                          |
| * Overseas address             |                                    |            | people who have access to the                                                            |
|                                |                                    |            | user's institution. The list will include                                                |
|                                |                                    |            | Pis, OREs, DORs, AI OREs and AI                                                          |
|                                |                                    |            | DOR.                                                                                     |
| * Mobile no.                   |                                    |            |                                                                                          |

making IT happen

In this session, you will learn:

- Who is a HI Admin
- HI Admin roles and responsibilities
- How to viewing institution profile
- How to updating institution profile
- How HI Admin add users in IGMS
- How HI Admin remove users from IGMS
- How HI Admin change role in IGMS
- How HI Admin approves users in IGMS

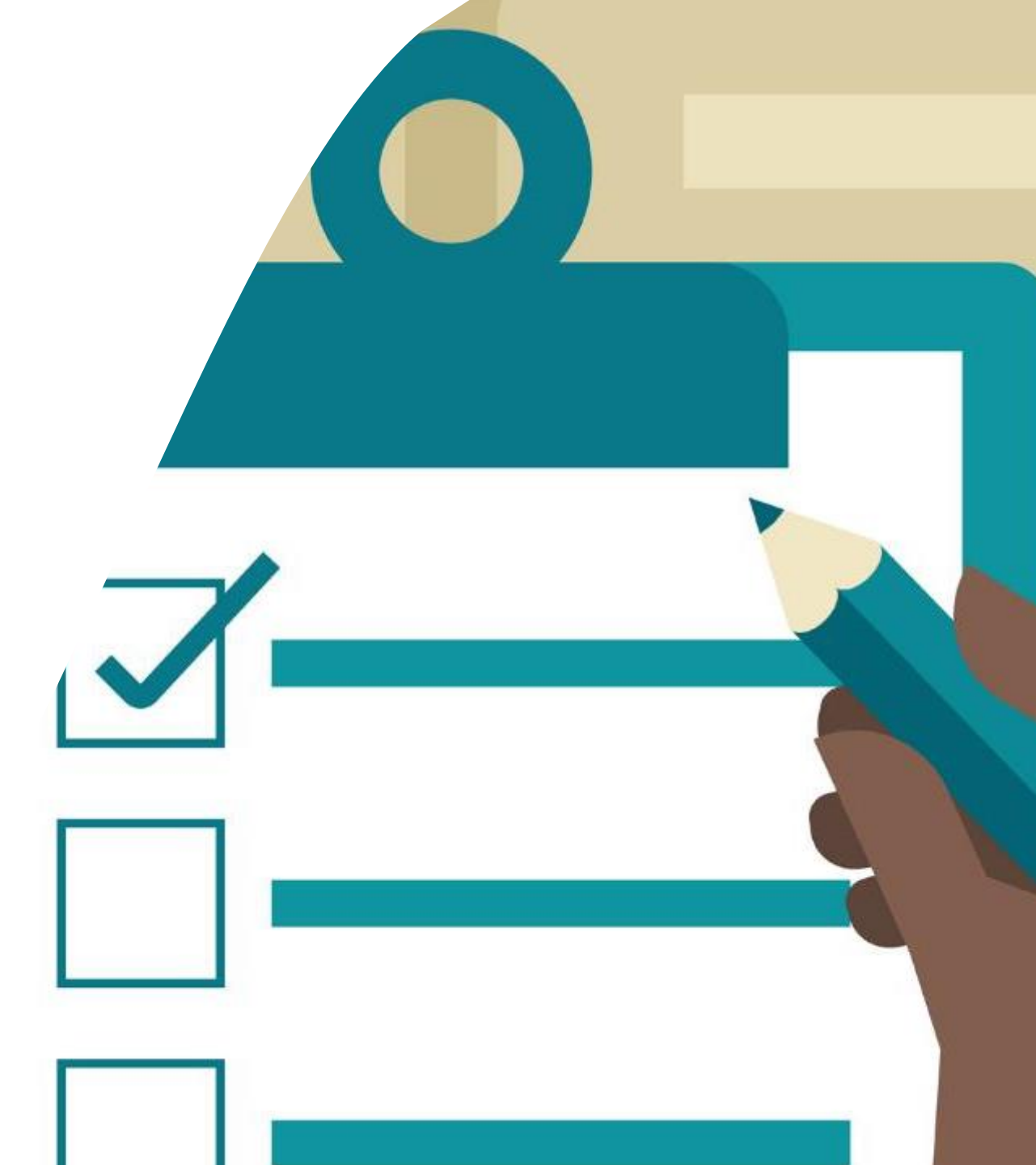

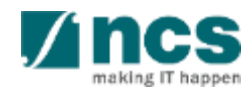

## Updating Institution Profile in IGMS – 1

| Dashboard         | Grants - Proposals -                                                                                    | X                   | 1             | å ORE 1 (ORE) ▼                   |
|-------------------|----------------------------------------------------------------------------------------------------|---------------------|---------------|-----------------------------------|
| Proposals         |                                                                                                    |                     | <b>2</b> ■ Us | er Profile<br>aintain Institution |
| 1 - 10 of 30 mate | ching results found                                                                                     |                     | C Lo          | gout                              |
| Date 🔺            | Subject 🗢                                                                                               | Reference ID 🔶      | Lead PI 🗧     | Read/Unread                       |
| 07-Apr-2017       | Proposal is pending your verification. To verify the proposal click on the Reference ID.                | NRF-000182          | P1            | Yes                               |
| 07-Apr-2017       | Proposal is pending your verification. To verify the proposal click on the Reference ID.                | NRF-000183          | P1            | Yes                               |
| 07-Apr-2017       | Nomination request is pending your action. To nominate PI for the Grant Call click on the Reference ID. | NRFNOM-000000<br>67 |               | Yes                               |

1

2

#### Click on the **name** which is displayed on the top right hand corner of the screen

Click on the Maintain Institution link

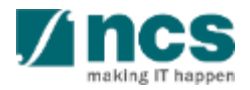

......

### Updating Institution Profile in IGMS – 2

|                                | Information Member |               |
|--------------------------------|--------------------|---------------|
| stitution information          |                    | Expand All Se |
| eneral information             |                    |               |
| UEN no.                        | R1D1C0770U57Y5M4RT |               |
| * Name                         | Default Vendor     |               |
| * Acronym                      | BMRC               |               |
|                                |                    |               |
| ddress and contact information |                    |               |
| ddress and contact information |                    | 4 Submit 3    |

making IT happe

In this session, you will learn:

- Who is a HI Admin
- HI Admin roles and responsibilities
- How to viewing institution profile
- How to updating institution profile
- How HI Admin add users in IGMS
- How HI Admin remove users from IGMS
- How HI Admin change role in IGMS
- How HI Admin approves users in IGMS

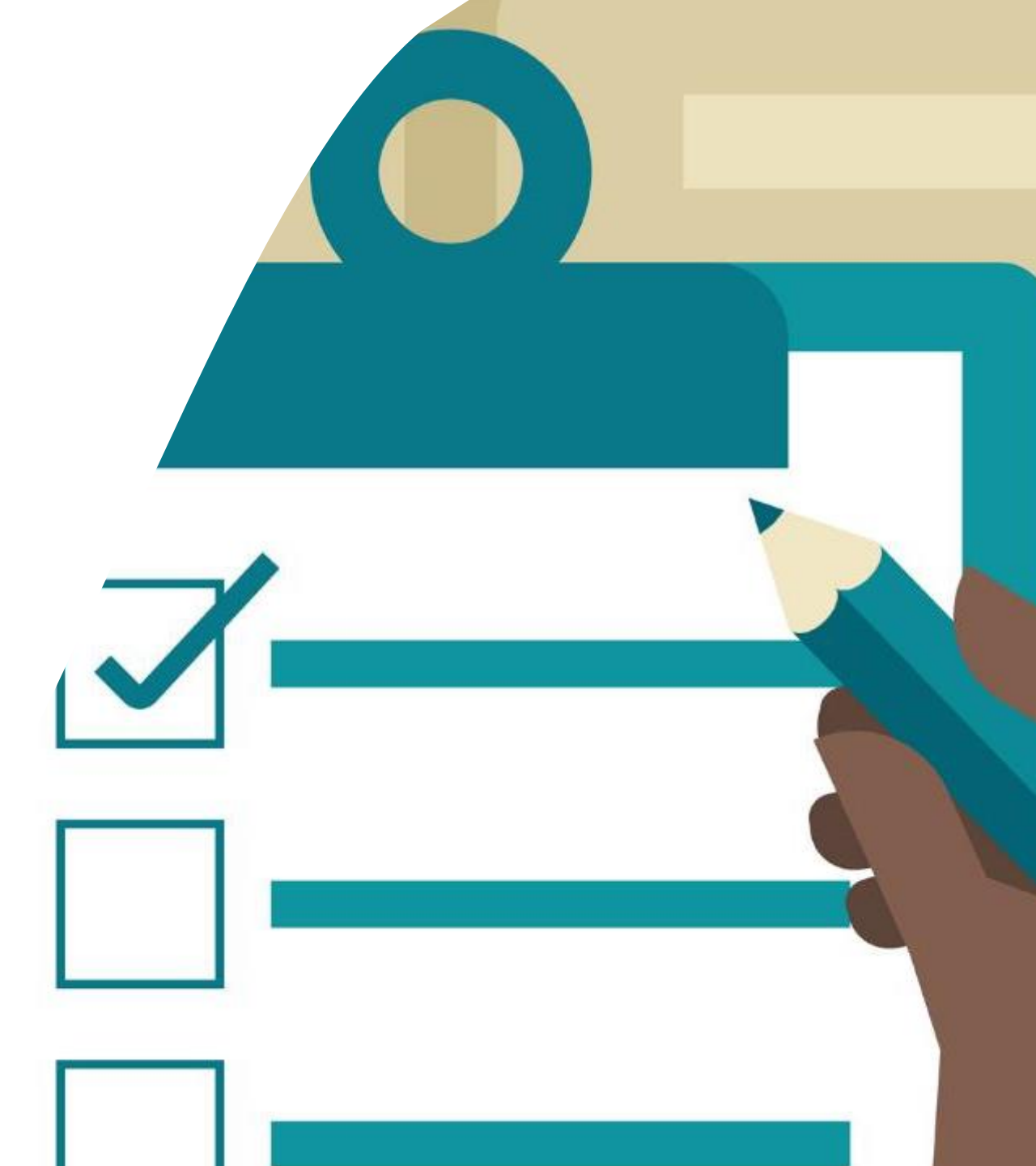

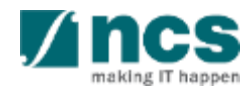

## Adding users into IGMS - 1

| Dashboard        | Grants - Proposals -                                                                                    |                     | 1       |        | ORE 1 (ORE)      |
|------------------|----------------------------------------------------------------------------------------------------|---------------------|---------|--------|------------------|
|                  |                                                                                                    |                     |         | 🛓 User | Profile          |
| oposals          |                                                                                                    |                     | 2       | 🏛 Mair | ntain Institutio |
| 1 - 10 of 30 mat | ching results found                                                                                     |                     |         | 🕞 Logo | out              |
| Date 🔺           | Subject 📥                                                                                               | Reference ID 🚖      | Lead Pl |        | Read/Unread      |
| Duto             |                                                                                                    |                     | Loudin  | Ť      | \$               |
| 07-Apr-2017      | Proposal is pending your verification. To verify the proposal click on the Reference ID.                | NRF-000182          | P1      |        | Yes              |
| 07-Apr-2017      | Proposal is pending your verification. To verify the proposal click on the Reference ID.                | NRF-000183          | P1      |        | Yes              |
| 07-Apr-2017      | Nomination request is pending your action. To nominate PI for the Grant Call click on the Reference ID. | NRFNOM-000000<br>67 |         |        | Yes              |

1

2

#### Click on the **name** which is displayed on the top right hand corner of the screen

.....

Click on the Maintain Institution link

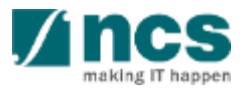

\*\*\*\*\*\*\*\*\*\*\*\*\*\*\*\*\*\*\*

.....

## Adding users into IGMS – 2

|                                                                                                    | Vendor                |                  | ssociate           |                                        |                                         |               |
|----------------------------------------------------------------------------------------------------|-----------------------|------------------|--------------------|----------------------------------------|-----------------------------------------|---------------|
|                                                                                                    | Information           |                  | Member             | 4 V I                                  |                                         |               |
| tution information                                                                                                    |                       |                  |                    |                                        | Đợ                                      | and All       |
| ieral information                                                                                                    |                       |                  |                    |                                        |                                         |               |
| UEN no.                                                                                                    | R1D1C0770U57Y5M4RT    |                  |                    |                                        |                                         |               |
| + Name                                                                                                    | Default Vendor        |                  |                    |                                        |                                         |               |
| + Acronym                                                                                                    | BMRC                  |                  |                    |                                        |                                         |               |
| iress and contact information                                                                                                    | Vendor                | As               | ssociate           |                                        |                                         | Submit        |
| fress and contact information                                                                                                    | Vendor<br>Information | As<br>M          | ssociate<br>Nember |                                        |                                         | Submit        |
| ress and contact information C Back sociate member                                                                                               | Vendor<br>Information | As<br>M          | ssociate<br>Member |                                        |                                         | Submit        |
| Iress and contact information C Back Sociate member mployee information                                                                          | Vendor<br>Information | As<br>M          | ssociate<br>Member |                                        |                                         | Submit        |
| Iress and contact information C Back Sociate member Physee information 1 - 10 of 25 matching results found                                       | Vendor<br>Information | As<br>M          | ssociate<br>Member |                                        | « <b>1</b> 2                            | Submit        |
| ress and contact Information C Back Sociate member Physical Action 1 - 10 of 25 matching results found Identification No.  Name Name             | Vendor<br>Information | As<br>M          | ssociate<br>Member | E-mail                                 | « 1 2<br>Functional Role                | Submit<br>3 » |
| ress and contact Information C Back Sociate member  nployee information 1 - 10 of 25 matching results found  I dentification No.    Name  THE P1 | Vendor<br>Information | Is 2FA I         | ssociate<br>Aember | E-mail<br>p1@gmail.com                 | <pre>« 1 2</pre>                        | Submit        |
| ress and contact Information C Back Sociate member                                                                                               | Vendor<br>Information | Is 2FA I<br>No 2 | Ssociate<br>Aember | E-mail<br>p1@gmail.com<br>p2@gmail.com | <ul> <li> <ul> <li></li></ul></li></ul> | Submit        |

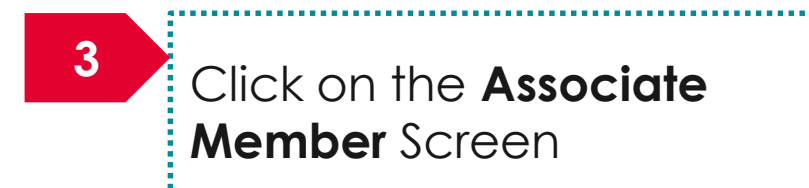

#### To Note

The Associate Member screen displays all the users who currently have access to the institution in IGMS

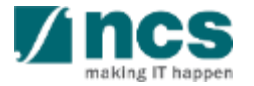

## Adding users into IGMS – 3

#### Employee information

#### 1 - 10 of 25 matching results found

| Identification<br>No. 🔶 | Name | UEN                | ls 2FA | Login Allowed | E-mail       | Functional Role |   |
|-------------------------|------|--------------------|--------|---------------|--------------|-----------------|---|
| ****                    | P1   | R1D1C0770U57Y5M4RT | No     | Yes           | p1@gmail.com | PI              |   |
| ******                  | P2   | R1D1C0770U57Y5M4RT | No     | Yes           | p2@gmail.com | PI              |   |
| ******                  | P2   | R1D1C0770U57Y5M4RT | No     | Yes           | p2@gmail.com | Reviewer        |   |
| ******                  | R1   | R1D1C0770U57Y5M4RT | No     | Yes           | r1@gmail.com | Reviewer        |   |
| *******                 | R2   | R1D1C0770U57Y5M4RT | No     | Yes           | r2@gmail.com | Reviewer        |   |
| *******                 | R3   | R1D1C0770U57Y5M4RT | No     | Yes           | r3@gmail.com | Reviewer        |   |
| *******                 | R4   | R1D1C0770U57Y5M4RT | No     | Yes           | r4@gmail.com | Reviewer        |   |
| *******                 | R5   | R1D1C0770U57Y5M4RT | No     | Yes           | r5@gmail.com | Reviewer        |   |
| ******                  | R6   | R1D1C0770U57Y5M4RT | No     | Yes           | r6@gmail.com | Reviewer        |   |
| ******                  | R7   | R1D1C0770U57Y5M4RT | No     | Yes           | r7@gmail.com | Reviewer        | 4 |

4

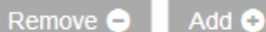

.....

17

Click on Add button

 $\sim$ 

« 1 2 3 »

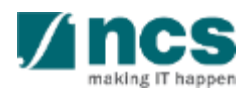

Confidential

## Adding users into IGMS – 4

| Add Employee Inform<br>* Identification no.<br>5 E-mail                  | nation<br>p1@gmail.com                            | Name                                           |                      | ×             | 5<br>Id<br>No<br>Se | earch for the user using<br>lentification Number,<br>ame or Email. Click<br><b>earch</b> |
|--------------------------------------------------------------------------|---------------------------------------------------|------------------------------------------------|----------------------|---------------|---------------------|------------------------------------------------------------------------------------------|
| * UEN<br>Search Results                                                  | R1D1C0770U57Y5M4RT                                | * Functional role Se<br>Se<br>PI<br>OF         | Search Q Cle         | ear Selection | 6<br>Or<br>Se       | elect the user by clicking<br>n the <b>checkbox</b> and click<br>elect                   |
| Only the top 20 results are<br>1 - 1 of 1 matching results<br>Name<br>P1 | displayed. If you do not find the person you are  | e looking for please refine your sear Al<br>Al | ORE<br>DOR<br>E-mail |               | 7<br>C              | hoose the functional role                                                                |
| 6<br>To Note                                                             |                                                   |                                                | Ca                   | Select  Save  | 8<br>C              | lick on <b>Save</b>                                                                      |
| Only the top 2<br>then refine the<br>address.                            | 20 results are displaye<br>e search using identif | d. If the person is r<br>ication number or     | not found<br>email   |               | L                   |                                                                                          |

......

In this session, you will learn:

- Who is a HI Admin
- HI Admin roles and responsibilities
- How to viewing institution profile
- How to updating institution profile
- How HI Admin add users in IGMS
- How HI Admin remove users from IGMS
- How HI Admin change role in IGMS
- How HI Admin approves users in IGMS

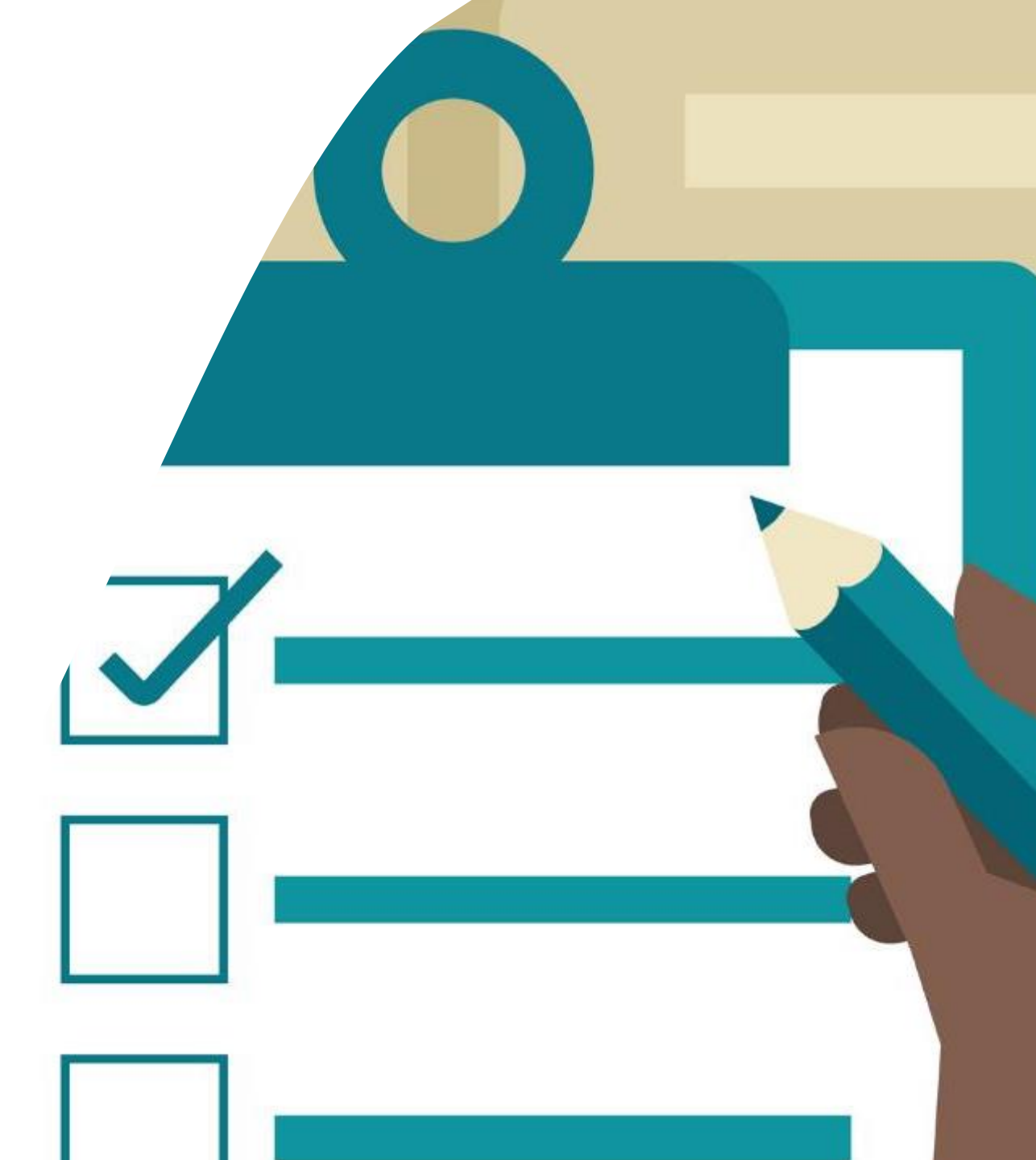

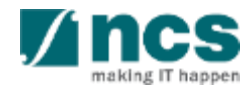

## Removing users from IGMS (Option A) - 1

| Dashboard    | (    | Grants 👻 Proposals 👻             | ~/                           | K I                 | K                    |            | 1                  |     | 1       |                | ORE 1 (ORE) ▼                  |
|--------------|------|----------------------------------|------------------------------|---------------------|----------------------|------------|--------------------|-----|---------|----------------|--------------------------------|
| Proposals    |      |                                  |                              |                     |                      |            |                    |     | 2       | 🛓 Use<br>🏛 Mai | r Profile<br>ntain Institution |
| 1 - 10 of 30 | mate | ching results found              |                              |                     |                      |            |                    |     |         | 🕞 Loge         | out                            |
| Date         | •    | Subject                          |                              |                     |                      |            | \$<br>Reference ID | ŧ   | Lead PI | \$             | Read/Unread                    |
| 07-Apr-20    | 17   | Proposal is pending your verific | cation. To verify the propos | al click on the Re  | eference ID.         |            | NRF-000182         |     | P1      |                | Yes                            |
| 07-Apr-20    | 17   | Proposal is pending your verific | cation. To verify the propos | al click on the Re  | eference ID.         |            | NRF-000183         |     | P1      |                | Yes                            |
| 07-Apr-20    | 17   | Nomination request is pending    | your action. To nominate F   | PI for the Grant Ca | all click on the Ref | erence ID. | NRFNOM-000<br>67   | 000 |         |                | Yes                            |

1

2

#### Click on the **name** which is displayed on the top right hand corner of the screen

Click on the Maintain Institution link

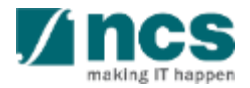

......

### Removing users from IGMS (Option A) -2

|                                                                                                    | K                                                       | X             | Vendor<br>Information | 9                                     | Associate<br>Member |                                        |                                                                            | X                 |
|----------------------------------------------------------------------------------------------------|---------------------------------------------------------|---------------|-----------------------|---------------------------------------|---------------------|----------------------------------------|----------------------------------------------------------------------------|-------------------|
| itution informati                                                                                                    | ion                                                     |               |                       |                                       |                     |                                        | 1                                                                          | Expand Al         |
| neral information                                                                                                    |                                                         |               |                       |                                       |                     |                                        |                                                                            |                   |
|                                                                                                    | UEN no.                                                 | R1D1C0770U    | J57Y5M4RT             |                                       |                     |                                        |                                                                            |                   |
|                                                                                                    | • Name                                                  | Default Vende | or                    |                                       |                     |                                        |                                                                            |                   |
|                                                                                                    | <ul> <li>Acronym</li> </ul>                             | BMRC          |                       |                                       |                     |                                        |                                                                            |                   |
|                                                                                                    |                                                         |               |                       |                                       |                     |                                        |                                                                            |                   |
| dress and contac                                                                                                    | t information                                           |               | Vendor                |                                       | Associate           |                                        |                                                                            | Subm              |
| dress and contac                                                                                                    | t information                                           |               | Vendor<br>Information | •                                     | Associate<br>Member |                                        |                                                                            | Subm              |
| dress and contact                                                                                                    | t information                                           |               | Vendor<br>Information | •                                     | Associate<br>Member |                                        |                                                                            | Subm              |
| dress and contact<br>Back<br>ssociate member<br>mployee informat                                                                                                    | t information                                           |               | Vendor<br>Information | •                                     | Associate<br>Member |                                        |                                                                            | Subm              |
| dress and contact<br>Back<br>Back | t information                                           |               | Vendor<br>Information | •                                     | Associate<br>Member |                                        | « 1 2                                                                      | Subm              |
| dress and contact<br>Clack<br>Sociate member<br>Sociate member<br>Soci                                                                                                    | t Information                                           |               | Vendor<br>Information | Is 2FA                                | Associate<br>Member | E-mail                                 | « 1 2<br>Functional Role                                                   | Subm<br>3 »       |
| dress and contact<br>C Back<br>Back<br>SSOCiate member<br>mployee informat<br>1 - 10 of 25 matchin<br>No. \$                                                                                                    | t Information  Fr ion Ing results found Name P1         |               | Vendor<br>Information | Is 2FA<br>No                          | Associate<br>Member | E-mail<br>p1@gmail.com                 | <pre>« 1 2</pre> Functional Role PI                                        | Subm<br>3 »       |
| dress and contact<br>Back<br>Back<br>Back<br>Back<br>Back<br>Identification<br>No. \$<br>Identification<br>No. \$                                                                                                    | t Information                                           |               | Vendor<br>Information | Is 2FA<br>No<br>No                    | Associate<br>Member | E-mail<br>p1@gmail.com<br>p2@gmail.com | <ul> <li>a 1 2</li> <li>Functional Role</li> <li>Pl</li> <li>Pl</li> </ul> | Subm<br>3 »       |
| dress and contact<br>Back<br>Back | er<br>ion<br>ng results found<br>Name<br>P1<br>P2<br>P2 |               | Vendor<br>Information | • • • • • • • • • • • • • • • • • • • | Associate<br>Member | E-mail<br>p1@gmail.com<br>p2@gmail.com | Eunctional Role   PI   PI   PI   Reviewer                                  | Subm<br>3 ><br>10 |

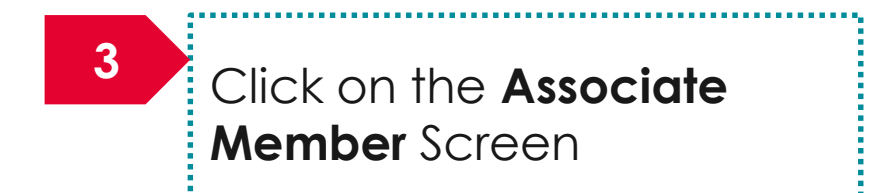

#### To Note

The Associate Member screen displays all the users who currently have access to the institution in IGMS

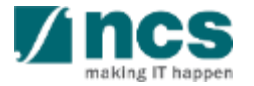

### Removing users from IGMS (Option A) – 3

#### Employee information

1 - 10 of 25 matching results found

| Identification<br>No. | Name | UEN                | Is 2FA | Login Allowed | E-mail       | Functional Role |  |
|-----------------------|------|--------------------|--------|---------------|--------------|-----------------|--|
| ****                  | P1   | R1D1C0770U57Y5M4RT | No     | Yes           | p1@gmail.com | Р 4             |  |
| ******                | P2   | R1D1C0770U57Y5M4RT | No     | Yes           | p2@gmail.com | PI              |  |
| ****                  | P2   | R1D1C0770U57Y5M4RT | No     | Yes           | p2@gmail.com | Reviewer        |  |
| ******                | R1   | R1D1C0770U57Y5M4RT | No     | Yes           | r1@gmail.com | Reviewer        |  |
| ****                  | R2   | R1D1C0770U57Y5M4RT | No     | Yes           | r2@gmail.com | Reviewer        |  |
| ****                  | R3   | R1D1C0770U57Y5M4RT | No     | Yes           | r3@gmail.com | Reviewer        |  |
| ****                  | R4   | R1D1C0770U57Y5M4RT | No     | Yes           | r4@gmail.com | Reviewer        |  |
| ****                  | R5   | R1D1C0770U57Y5M4RT | No     | Yes           | r5@gmail.com | Reviewer        |  |
| ****                  | R6   | R1D1C0770U57Y5M4RT | No     | Yes           | r6@gmail.com | Reviewer        |  |
| *****                 | R7   | R1D1C0770U57Y5M4RT | No     | Yes           | r7@gmail.com | Rev 5           |  |

5

Remove 😑 🔹 Add 📀

1 2 3 »

**«** 

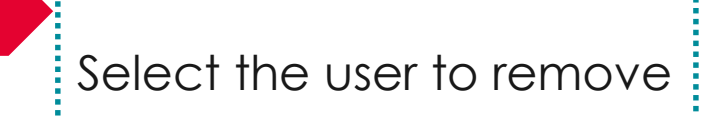

Click on Remove button

22

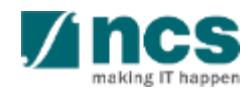

4

### Removing users from IGMS (Option B) - 1

| Dashboard         | Grants - Proposals -                                                                                    | ~                   | 1            | å ore 1 (ore) ▼                     |
|-------------------|----------------------------------------------------------------------------------------------------|---------------------|--------------|-------------------------------------|
| Proposals         |                                                                                                    |                     | <b>2</b> ▲ U | ser Profile<br>Iaintain Institution |
| 1 - 10 of 30 mate | hing results found                                                                                      |                     | C L          | ogout                               |
| Date 🔺            | Subject 🗢                                                                                               | Reference ID 🔶      | Lead PI      | Read/Unread                         |
| 07-Apr-2017       | Proposal is pending your verification. To verify the proposal click on the Reference ID.                | NRF-000182          | P1           | Yes                                 |
| 07-Apr-2017       | Proposal is pending your verification. To verify the proposal click on the Reference ID.                | NRF-000183          | P1           | Yes                                 |
| 07-Apr-2017       | Nomination request is pending your action. To nominate PI for the Grant Call click on the Reference ID. | NRFNOM-000000<br>67 |              | Yes                                 |

1

2

#### Click on the **name** which is displayed on the top right hand corner of the screen

Click on the Maintain Institution link

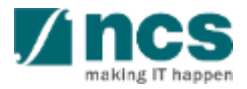

### Removing users from IGMS (Option B) – 2

|                                                                                                    |                                          |               | Vendor<br>Information | •                        | Associate<br>Member |                                        |                                                              |                                                                                                    |
|----------------------------------------------------------------------------------------------------|------------------------------------------|---------------|-----------------------|--------------------------|---------------------|----------------------------------------|--------------------------------------------------------------|----------------------------------------------------------------------------------------------------|
| itution informatio                                                                                                    | on                                       |               | 8 17 Z                |                          |                     | 2.17                                   |                                                              | Expand Al                                                                                                    |
| neral information                                                                                                    |                                          |               |                       |                          |                     |                                        |                                                              |                                                                                                    |
|                                                                                                    | UEN no.                                  | R1D1C0770U    | J57Y5M4RT             |                          |                     |                                        |                                                              |                                                                                                    |
|                                                                                                    | + Name                                   | Default Vende | DF                    |                          |                     |                                        |                                                              |                                                                                                    |
|                                                                                                    | + Acronym                                | BMRC          |                       |                          |                     |                                        |                                                              |                                                                                                    |
|                                                                                                    |                                          |               |                       |                          |                     |                                        |                                                              |                                                                                                    |
| dress and contact                                                                                                    | Information                              |               |                       |                          |                     |                                        |                                                              | Subm                                                                                                    |
| dress and contact                                                                                                    | t Information                            |               | Vendor<br>Information | <b>e</b>                 | Associate<br>Member |                                        |                                                              | Subm                                                                                                    |
| dress and contact                                                                                                    | t Information                            |               | Vendor<br>Information | •                        | Associate<br>Member |                                        |                                                              | Subm                                                                                                    |
| dress and contact<br>Back<br>ssociate member<br>imployee information                                                                                                    | t Information                            |               | Vendor<br>Information | <b>e</b>                 | Associate<br>Member |                                        |                                                              | Subm                                                                                                    |
| dress and contact<br>Back<br>Ssociate member<br>Employee information<br>1 - 10 of 25 matching                                                                                                    | r<br>g results found                     |               | Vendor<br>Information | <b>9</b>                 | Associate<br>Member |                                        | α 1                                                          | <b>Subm</b>                                                                                                    |
| dress and contact<br>Back<br>Ssociate member<br>Supployee information<br>1 - 10 of 25 matching<br>Identification<br>No. $\Rightarrow$                                                                                                    | r<br>on<br>g results found               |               | Vendor<br>Information | is 2FA                   | Associate<br>Member | E-mail                                 | <pre>« 1 Functional Role</pre>                               | Subm<br>2 3 »                                                                                                    |
| dress and contact         Contact         Contact         Sociate member         Employee information         1 - 10 of 25 matching         Identification         No.         ********                                                                                                    | r<br>on<br>g results found<br>Name<br>P1 |               | Vendor<br>Information | Is 2FA<br>No             | Associate<br>Member | E-mail<br>p1@gmail.com                 | Functional Role       PI                                     | 2 3 »                                                                                                    |
| dress and contact         Contact         Contact         Sosociate member         Employee information         1 - 10 of 25 matching         Identification         No.         F         Source         F         Source                                                                                          | r on g results found Name P1 P2          |               | Vendor<br>Information | Is 2FA<br>No<br>No       | Associate<br>Member | E-mail<br>p1@gmail.com<br>p2@gmail.com | Functional Role          PI         PI         PI         PI | 2 3 »                                                                                                    |
| dress and contact         Contact         Contact         Secociate member         Employee information         1 - 10 of 25 matching         Identification         No.         Identification         No.         F         *******         F         *******         F         *******         F         ******* | r on g results found Name P1 P2 P2 P2    |               | Vendor<br>Information | Is 2FA<br>No<br>No<br>No | Associate<br>Member | E-mail<br>p1@gmail.com<br>p2@gmail.com | « 1<br>Functional Role<br>Pl<br>Pl<br>Reviewer               | Subm           2         3         »           4         -         -           5         -         -           6         -         -           7         -         - |

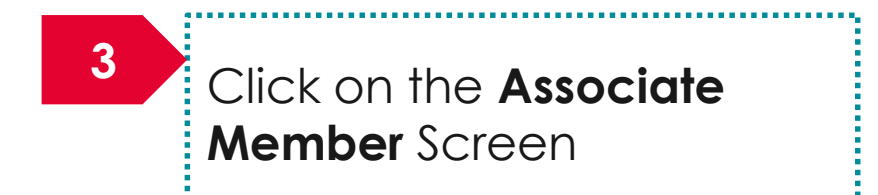

#### To Note

The Associate Member screen displays all the users who currently have access to the institution in IGMS

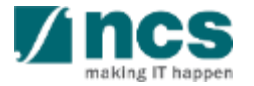

### Removing users from IGMS (Option B) – 3

#### Employee information

1 - 10 of 25 matching results found

| Identification<br>No. 💠 | Name | UEN                | Is 2FA | Login Allowed | E-mail       | Functional Role |  |
|-------------------------|------|--------------------|--------|---------------|--------------|-----------------|--|
| ******                  | P1   | R1D1C0770U57Y5M4RT | No     | Yes           | p1@gmail.com | PI              |  |
| ******                  | P2   | R1D1C0770U57Y5M4RT | No     | Yes           | p2@gmail.com | PI              |  |
| ******                  | P2   | R1D1C0770U57Y5M4RT | No     | Yes           | p2@gmail.com | Reviewer        |  |
| ******                  | R1   | R1D1C0770U57Y5M4RT | No     | Yes           | r1@gmail.com | Reviewer        |  |
| ******                  | R2   | R1D1C0770U57Y5M4RT | No     | Yes           | r2@gmail.com | Reviewer        |  |
| ******                  | R3   | R1D1C0770U57Y5M4RT | No     | Yes           | r3@gmail.com | Reviewer        |  |
| ******                  | R4   | R1D1C0770U57Y5M4RT | No     | Yes           | r4@gmail.com | Reviewer        |  |
| ******                  | R5   | R1D1C0770U57Y5M4RT | No     | Yes           | r5@gmail.com | Reviewer        |  |
| ******                  | R6   | R1D1C0770U57Y5M4RT | No     | Yes           | r6@gmail.com | Reviewer        |  |
| ******                  | R7   | R1D1C0770U57Y5M4RT | No     | Yes           | r7@gmail.com | Reviewer        |  |

4

4

Click on the **Identification no** 

Confidential

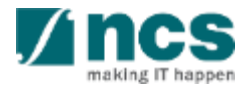

 $\sim$ 

« 1 2 3 »

Remove 😑

Add 🕀

### Removing users from IGMS (Option B) – 4

| Edit Employee Inform     | nation                         |                      | ×                               |
|--------------------------|--------------------------------|----------------------|---------------------------------|
| Identification type      | Passport •                     | * Identification no. | •••••                           |
| Name                     | P1                             | * UEN                | R1D1C0770U57Y5M4RT              |
| 5 * Login Allowed        | Yes No                         | * Functional role    | PI •                            |
| E-mail                   | p1@gmail.com                   |                      | 6                               |
|                          |                                |                      | Cancel 🗙 Save 🂾                 |
| 5<br>Set the<br>field as | e Login Allowed<br>s <b>No</b> | 6                    | Click on the <b>Save</b> button |

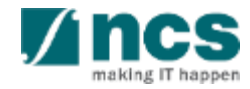

In this session, you will learn:

- Who is a HI Admin
- HI Admin roles and responsibilities
- How to viewing institution profile
- How to updating institution profile
- How HI Admin add users in IGMS
- How HI Admin remove users from IGMS
- How HI Admin change role in IGMS
- How HI Admin approves users in IGMS

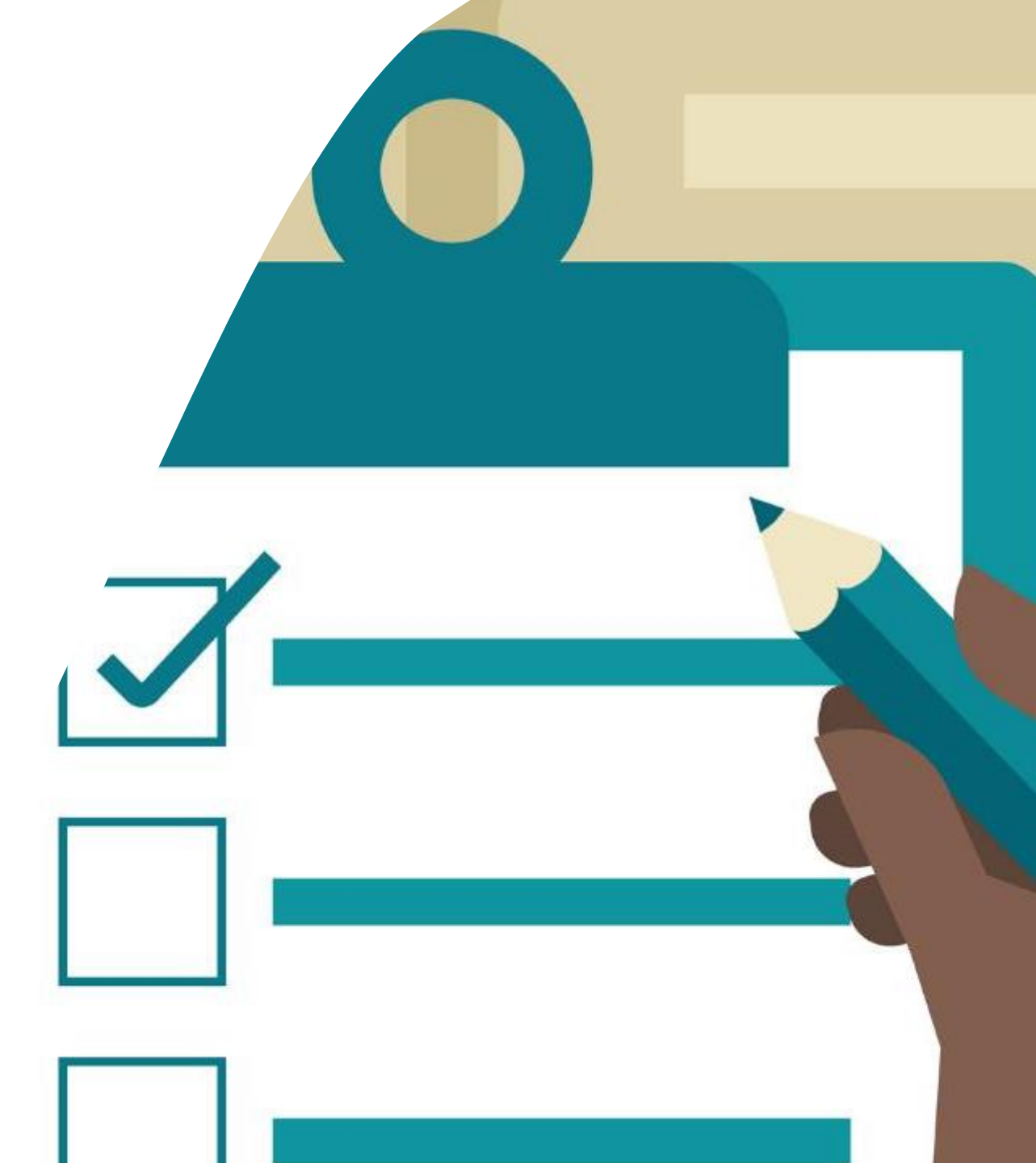

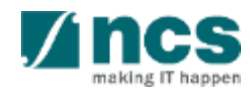

## Changing user roles in IGMS - 1

| ashboard (        | Grants - Proposals -                                                                                    | X                   | 1        | 🔺 ORE 1 (ORE) 🗸      |
|-------------------|----------------------------------------------------------------------------------------------------|---------------------|----------|----------------------|
|                   |                                                                                                    |                     | <b>4</b> | User Profile         |
| roposals          |                                                                                                    |                     | 2 🏛      | Maintain Institution |
| 1 - 10 of 30 mate | ching results found                                                                                     |                     | •        | Logout               |
| Date 🔺            | Subject \$                                                                                              | Reference ID 🔶      | Lead PI  | ♦ Read/Unread        |
| 07-Apr-2017       | Proposal is pending your verification. To verify the proposal click on the Reference ID.                | NRF-000182          | P1       | Yes                  |
| 07-Apr-2017       | Proposal is pending your verification. To verify the proposal click on the Reference ID.                | NRF-000183          | P1       | Yes                  |
| 07-Apr-2017       | Nomination request is pending your action. To nominate PI for the Grant Call click on the Reference ID. | NRFNOM-000000<br>67 |          | Yes                  |

1

2

#### Click on the **name** which is displayed on the top right hand corner of the screen

.....

Click on the Maintain Institution link

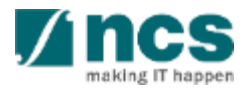

......

## Changing user roles in IGMS – 2

|                                                                               |                                                     |             | Vendor<br>Information | 9                        | Associate<br>Member                                |                                                                       |                                                                                                    |                                                                                             |
|-------------------------------------------------------------------------------|-----------------------------------------------------|-------------|-----------------------|--------------------------|----------------------------------------------------|-----------------------------------------------------------------------|----------------------------------------------------------------------------------------------------|---------------------------------------------------------------------------------------------|
| titution inform                                                               | ation                                               |             |                       |                          |                                                    |                                                                       | E                                                                                                    | xpand All S                                                                                 |
| eneral informati                                                              | on                                                  |             |                       |                          |                                                    |                                                                       |                                                                                                    |                                                                                             |
|                                                                               | UEN no.                                             | R1D1C0770   | 0U57Y5M4RT            |                          |                                                    |                                                                       |                                                                                                    |                                                                                             |
|                                                                               | • Name                                              | Default Ven | dor                   |                          |                                                    |                                                                       |                                                                                                    |                                                                                             |
|                                                                               | + Acronym                                           | BMRC        |                       |                          |                                                    |                                                                       |                                                                                                    |                                                                                             |
| dress and cont                                                                | act information                                     |             |                       |                          |                                                    |                                                                       |                                                                                                    |                                                                                             |
| < Back                                                                        |                                                     |             |                       |                          | · · · · · · · · · · · · · · · · · · ·              |                                                                       |                                                                                                    | Submit                                                                                      |
| < Back                                                                        |                                                     | *           | Vendor<br>Information | ð                        | Associate<br>Member                                |                                                                       |                                                                                                    | Submit                                                                                      |
| < Back                                                                        | er                                                  |             | Vendor<br>Information | Ð                        | Associate<br>Member                                |                                                                       |                                                                                                    | Submit                                                                                      |
| < Back<br>sociate memb                                                        | er                                                  |             | Vendor<br>Information | <b>9</b>                 | Associate<br>Member                                |                                                                       |                                                                                                    | Submit                                                                                      |
| Back  Sociate memb  nployee informa  1 - 10 of 25 match                       | er<br>tion                                          |             | Vendor<br>Information | •                        | Associate<br>Member                                |                                                                       | « 1 2                                                                                                    | Submit                                                                                      |
| < Back Socciate memb nployee informa 1 - 10 of 25 match Identification No. ♀  | er<br>tion<br>ing results found                     |             | Vendor<br>Information | IS 2FA                   | Associate<br>Member                                | E-mail                                                                | « 1 2<br>Functional Role                                                                                                    | Submit                                                                                      |
| < Back Socciate memb Inployee informa 1 - 10 of 25 match Identification No.   | er<br>tion<br>ing results found<br>Name<br>P1       |             | Vendor<br>Information | Is 2FA<br>No             | Associate<br>Member                                | E-mail<br>p1@gmail.com                                                | <pre>« 1 2</pre> Functional Role PI                                                                                                    | Submit                                                                                      |
| < Back Socciate memb Inployee informa 1 - 10 of 25 match Identification No. ♀ | er<br>tion<br>ing results found<br>Name<br>P1<br>P2 |             | Vendor<br>Information | Is 2FA<br>No<br>No       | Associate<br>Member                                | E-mail p1@gmail.com p2@gmail.com                                      | (1) 2     (2) 1     (2) 1     (2) 1     (2) 1     (2) 1     (2) 1     (2) 1     (2) 1     (2) 1     (2) 1     (2) 1     (2) 1     (2) 1     (2) 1     (2) 1     (2) 1     (2) 1     (2) 1     (2) 1     (2) 1     (2) 1     (2) 1     (2) 1     (2) 1     (2) 1     (2) 1     (2) 1     (2) 1     (2) 1     (2) 1     (2) 1     (2) 1     (2) 1     (2) 1     (2) 1     (2) 1     (2) 1     (2) 1     (2) 1     (2) 1     (2) 1     (2) 1     (2) 1     (2) 1     (2) 1     (2) 1     (2) 1     (2) 1     (2) 1     (2) 1     (2) 1     (2) 1     (2) 1     (2) 1     (2) 1     (2) 1     (2) 1     (2) 1     (2) 1     (2) 1     (2) 1     (2) 1     (2) 1     (2) 1     (2) 1     (2) 1     (2) 1     (2) 1     (2) 1     (2) 1     (2) 1     (2) 1     (2) 1     (2) 1     (2) 1     (2) 1     (2) 1     (2) 1     (2) 1     (2) 1     (2) 1     (2) 1     (2) 1     (2) 1     (2) 1     (2) 1     (2) 1     (2) 1     (2) 1     (2) 1     (2) 1     (2) 1     (2) 1     (2) 1     (2) 1     (2) 1     (2) 1     (2) 1     (2) 1     (2) 1     (2) 1     (2) 1     (2) 1     (2) 1     (2) 1     (2) 1     (2) 1     (2) 1     (2) 1     (2) 1     (2) 1     (2) 1     (2) 1     (2) 1     (2) 1     (2) 1     (2) 1     (2) 1     (2) 1     (2) 1     (2) 1     (2) 1     (2) 1     (2) 1     (2) 1     (2) 1     (2) 1     (2) 1     (2) 1     (2) 1     (2) 1     (2) 1     (2) 1     (2) 1     (2) 1     (2) 1     (2) 1     (2) 1     (2) 1     (2) 1     (2) 1     (2) 1     (2) 1     (2) 1     (2) 1     (2) 1     (2) 1     (2) 1     (2) 1     (2) 1     (2) 1     (2) 1     (2) 1     (2) 1     (2) 1     (2) 1     (2) 1     (2) 1     (2) 1     (2) 1     (2) 1     (2) 1     (2) 1     (2) 1     (2) 1     (2) 1     (2) 1     (2) 1     (2) 1     (2) 1     (2) 1     (2) 1     (2) 1     (2) 1     (2) 1     (2) 1     (2) 1     (2) 1     (2) 1     (2) 1     (2) 1     (2) 1     (2) 1     (2) 1     (2) 1     (2) 1     (2) 1     (2) 1     (2) 1     (2) 1     (2) 1     (2) 1     (2) 1     (2) 1     (2) 1     (2) 1     (2) 1     (2) 1     (2) 1     (2) 1     (2) 1     (2) 1     (2) 1 | Submit<br>3 ><br>10                                                                         |
| C Back                                                                        | er<br>tion<br>ing results found<br>P1<br>P2<br>P2   |             | Vendor<br>Information | Is 2FA<br>No<br>No<br>No | Associate<br>Member<br>Login Allowed<br>Yes<br>Yes | E-mail         p1@gmail.com         p2@gmail.com         p2@gmail.com | «         1         2           Functional Role            Pl            Pl            Reviewer                                                                                                    | Submit<br>3 ><br>10<br>10<br>10<br>10<br>10<br>10<br>10<br>10<br>10<br>10<br>10<br>10<br>10 |

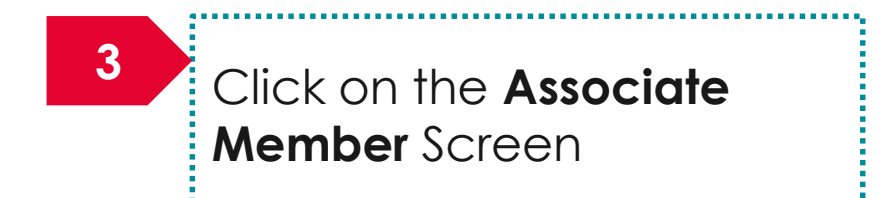

#### To Note

The Associate Member screen displays all the users who currently have access to the institution in IGMS

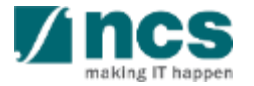

### Changing user roles in IGMS – 3

#### Employee information

#### 1 - 10 of 25 matching results found

| 4 ation \$ | Name | UEN                | Is 2FA | Login Allowed | E-mail       | Functional Role |  |
|------------|------|--------------------|--------|---------------|--------------|-----------------|--|
| ******     | P1   | R1D1C0770U57Y5M4RT | No     | Yes           | p1@gmail.com | PI              |  |
| ******     | P2   | R1D1C0770U57Y5M4RT | No     | Yes           | p2@gmail.com | PI              |  |
| *******    | P2   | R1D1C0770U57Y5M4RT | No     | Yes           | p2@gmail.com | Reviewer        |  |
| *******    | R1   | R1D1C0770U57Y5M4RT | No     | Yes           | r1@gmail.com | Reviewer        |  |
| ******     | R2   | R1D1C0770U57Y5M4RT | No     | Yes           | r2@gmail.com | Reviewer        |  |
| ******     | R3   | R1D1C0770U57Y5M4RT | No     | Yes           | r3@gmail.com | Reviewer        |  |
| *******    | R4   | R1D1C0770U57Y5M4RT | No     | Yes           | r4@gmail.com | Reviewer        |  |
| ******     | R5   | R1D1C0770U57Y5M4RT | No     | Yes           | r5@gmail.com | Reviewer        |  |
| ******     | R6   | R1D1C0770U57Y5M4RT | No     | Yes           | r6@gmail.com | Reviewer        |  |
| ******     | R7   | R1D1C0770U57Y5M4RT | No     | Yes           | r7@gmail.com | Reviewer        |  |

Remove 😑 🔹 Add 😌

 $\sim$ 

30

2 3

~

Click on the hyperlink

.....

4

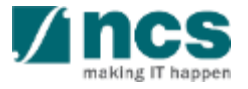

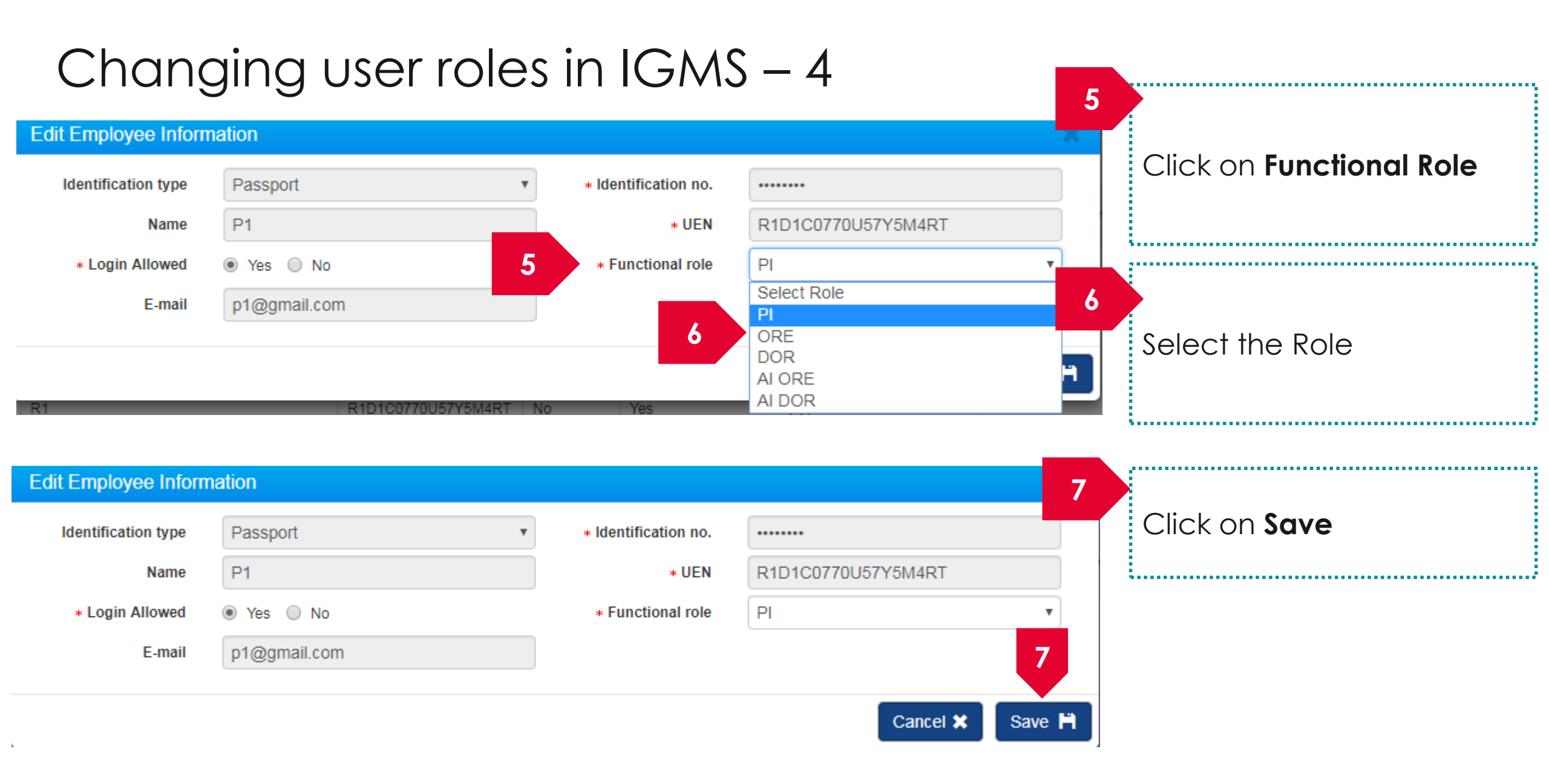

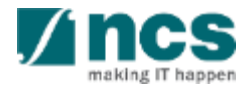

In this session, you will learn:

- Who is a HI Admin
- HI Admin roles and responsibilities
- How to viewing institution profile
- How to updating institution profile
- How HI Admin add users in IGMS
- How HI Admin remove users from IGMS
- How HI Admin change role in IGMS
- How HI Admin approves users in IGMS

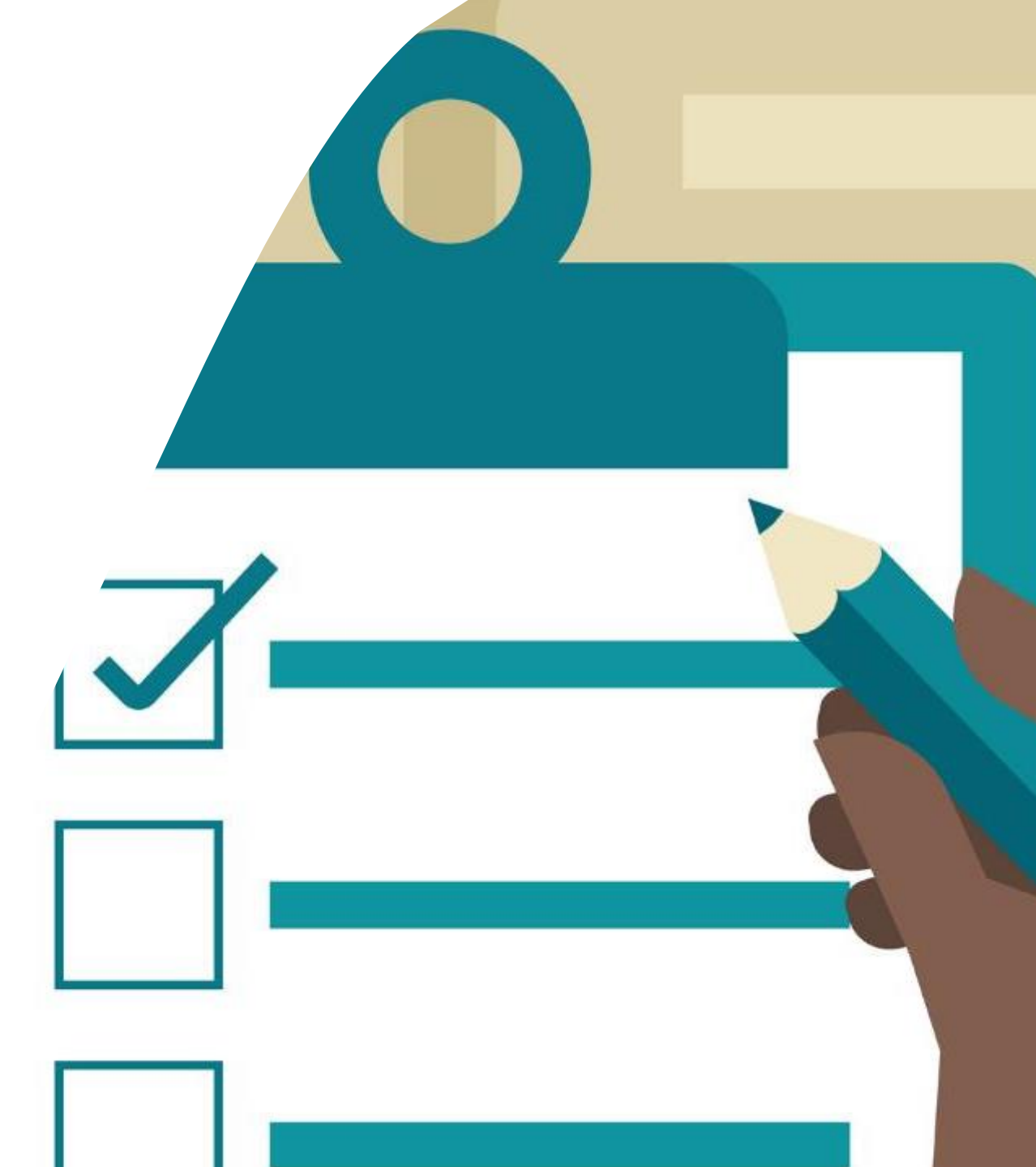

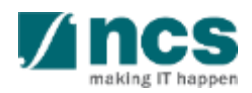

## Things to take note

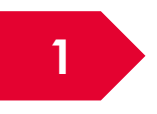

Users whose Host Institution shares the same UEN as another Host Institution will require HI Admin approval before they can access IGMS

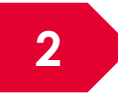

Users will be prompted to choose the Host Institution when system detects that the UEN is shared with another Host Institution

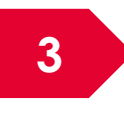

Use this function when users Host Institution shares the same UEN as another Host Institution

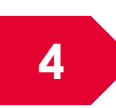

HI Admin will be notified via email when users register in IGMS

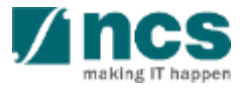

### Approve user in IGMS - 1

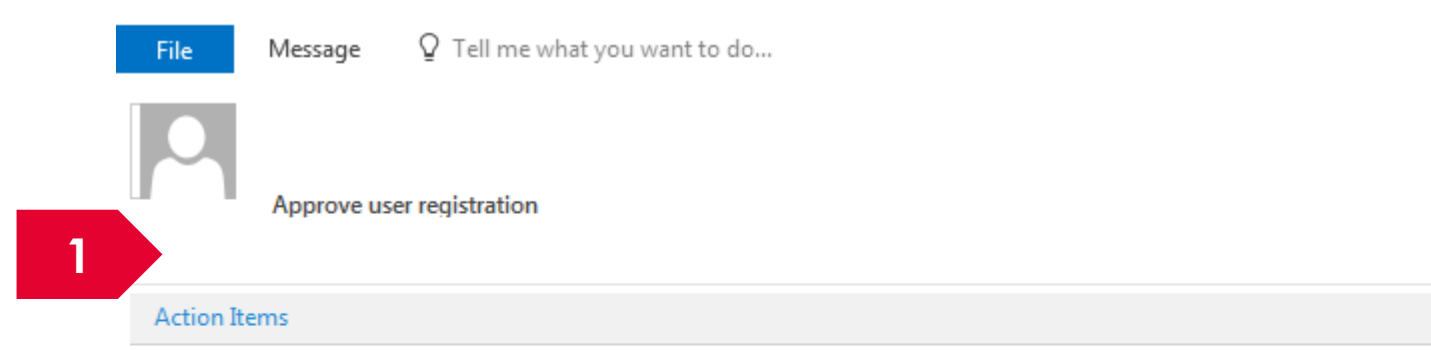

Dear HI Admin,

A new user has registered under your institution. Please login to IGMS and approve the registration.

Regards, IGMS Administrator

An email would be send to the HI Admins when users registers in IGMS

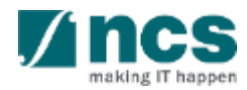

#### Approve user in IGMS – 2

| )ashboard (       | Grants - Proposals -                                                                                    | X                   | 2        | 🔺 ORE 1 (ORE) 🗸      |
|-------------------|----------------------------------------------------------------------------------------------------|---------------------|----------|----------------------|
|                   |                                                                                                    |                     | <b>4</b> | User Profile         |
| roposals          |                                                                                                    |                     | 3 🏛      | Maintain Institution |
| 1 - 10 of 30 mate | ching results found                                                                                     |                     | C        | Logout               |
| Date 🔺            | Subject \$                                                                                              | Reference ID 🔶      | Lead PI  | ♦ Read/Unread        |
| 07-Apr-2017       | Proposal is pending your verification. To verify the proposal click on the Reference ID.                | NRF-000182          | P1       | Yes                  |
| 07-Apr-2017       | Proposal is pending your verification. To verify the proposal click on the Reference ID.                | NRF-000183          | P1       | Yes                  |
| 07-Apr-2017       | Nomination request is pending your action. To nominate PI for the Grant Call click on the Reference ID. | NRFNOM-000000<br>67 |          | Yes                  |

2

3

Click on the **name** which is displayed on the top right hand corner of the screen

.....

Click on the Maintain Institution link

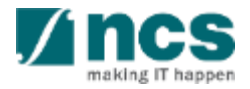

\*\*\*\*\*\*\*\*\*\*\*\*\*\*\*\*\*\*\*\*\*\*\*\*\*\*\*\*\*\*

......

## Approve user in IGMS – 3

|                                                                                                    |                                                          |                                                                                                    |                                                                                    | 4                                         |                                                                        |                                                                |            |
|----------------------------------------------------------------------------------------------------|----------------------------------------------------------|----------------------------------------------------------------------------------------------------|------------------------------------------------------------------------------------|-------------------------------------------|------------------------------------------------------------------------|----------------------------------------------------------------|------------|
|                                                                                                    |                                                          | Vendo<br>Informat                                                                                                    | or o                                                                               | Associate<br>Member                       |                                                                        |                                                                |            |
| itution inform                                                                                                    | ation                                                    |                                                                                                    |                                                                                    |                                           |                                                                        | Đ                                                              | pand All S |
| neral informati                                                                                                    | on                                                       |                                                                                                    |                                                                                    |                                           |                                                                        |                                                                |            |
|                                                                                                    | UEN no.                                                  | R1D1C0770U57Y5M4RT                                                                                                    |                                                                                    |                                           |                                                                        |                                                                |            |
|                                                                                                    | • Name                                                   | Default Vendor                                                                                                    |                                                                                    |                                           |                                                                        |                                                                |            |
|                                                                                                    | + Acronym                                                | BMRC                                                                                                    |                                                                                    |                                           |                                                                        |                                                                |            |
| dress and cont                                                                                                    | tact information                                         |                                                                                                    |                                                                                    |                                           |                                                                        |                                                                |            |
|                                                                                                    |                                                          | Vendo                                                                                                    | r<br>ion                                                                           | Associate<br>Member                       |                                                                        |                                                                |            |
| ssociate mem                                                                                                    |                                                          | VI VI                                                                                                    |                                                                                    |                                           |                                                                        |                                                                |            |
|                                                                                                    | hor                                                      |                                                                                                    |                                                                                    |                                           | 2 IZ I                                                                 |                                                                |            |
|                                                                                                    | Der                                                      |                                                                                                    |                                                                                    |                                           | 2.17.1                                                                 |                                                                |            |
| Employee inform                                                                                                    | iber<br>nation<br>ching results found                    |                                                                                                    |                                                                                    |                                           |                                                                        | « 1 2                                                          | →<br>3 »   |
| The second second secon | Def<br>nation<br>ching results found                     | UEN                                                                                                    | is 2FA                                                                             | Login Allowed                             | E-mail                                                                 | د 1 2<br>Functional Role                                       | 3 »        |
| I - 10 of 25 materials<br>I - 10 of 25 materials<br>Identification<br>No.                                                                                                    | Der<br>nation<br>ching results found<br>Name<br>P1       | UEN<br>R1D1C0770U57Y                                                                                                    | Is 2FA           5M4RT         No                                                  | Login Allowed<br>Yes                      | E-mail<br>p1@gmail.com                                                 | <ul> <li>e 1 2</li> <li>Functional Role</li> <li>Pl</li> </ul> | 3 >        |
| Identification<br>No.                                                                                                    | Der<br>nation<br>ching results found<br>Name<br>P1<br>P2 | UEN<br>R1D1C0770U57Y<br>R1D1C0770U57Y                                                                                                    | Is 2FA       5M4RT     No       5M4RT     No                                       | Login Allowed<br>Yes<br>Yes               | E-mail<br>p1@gmail.com<br>p2@gmail.com                                 | e     1     2       Functional Role       Pl       Pl          | 3 >        |
| Identification<br>No.                                                                                                    | Name       P1       P2       P2                          | UEN<br>R1D1C0770U57Y3<br>R1D1C0770U57Y3<br>R1D1C0770U57Y3                                                                                                 | Is 2FA       5M4RT     No       5M4RT     No       5M4RT     No                    | Login Allowed<br>Yes<br>Yes<br>Yes        | E-mail<br>p1@gmail.com<br>p2@gmail.com<br>p2@gmail.com                 | I     2       Functional Role       PI       PI       Reviewer | 3 >>       |
| I - 10 of 25 mate                                                                                                    | Name       P1       P2       R1                          | UEN           R1D1C0770U57Y1           R1D1C0770U57Y1           R1D1C0770U57Y1           R1D1C0770U57Y1           R1D1C0770U57Y1           R1D1C0770U57Y1 | Is 2FA       5M4RT     No       5M4RT     No       5M4RT     No       5M4RT     No | Login Allowed<br>Yes<br>Yes<br>Yes<br>Yes | E-mail<br>p1@gmail.com<br>p2@gmail.com<br>p2@gmail.com<br>r1@gmail.com | « 1 2   Functional Role   Pl   Pl   Pl   Reviewer              | 3 >        |

#### 4 Click on the **Associate Member** Screen

#### To Note

The Associate Member screen displays all the users who currently have access to the institution in IGMS

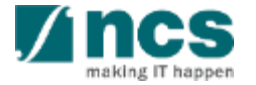

Confidential

#### Approve user in IGMS – 4

#### Employee information

#### 1 - 10 of 25 matching results found

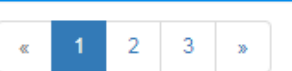

 $\sim$ 

| 4 ation \$ | Name | UEN                | Is 2FA | Login Allowed | E-mail       | Functional Role |  |
|------------|------|--------------------|--------|---------------|--------------|-----------------|--|
| ******     | P1   | R1D1C0770U57Y5M4RT | No     | Yes           | p1@gmail.com | PI              |  |
| ******     | P2   | R1D1C0770U57Y5M4RT | No     | Yes           | p2@gmail.com | PI              |  |
| ******     | P2   | R1D1C0770U57Y5M4RT | No     | Yes           | p2@gmail.com | Reviewer        |  |
| ******     | R1   | R1D1C0770U57Y5M4RT | No     | Yes           | r1@gmail.com | Reviewer        |  |
| ****       | R2   | R1D1C0770U57Y5M4RT | No     | Yes           | r2@gmail.com | Reviewer        |  |
| ****       | R3   | R1D1C0770U57Y5M4RT | No     | Yes           | r3@gmail.com | Reviewer        |  |
| ******     | R4   | R1D1C0770U57Y5M4RT | No     | Yes           | r4@gmail.com | Reviewer        |  |
| ******     | R5   | R1D1C0770U57Y5M4RT | No     | Yes           | r5@gmail.com | Reviewer        |  |
| ****       | R6   | R1D1C0770U57Y5M4RT | No     | Yes           | r6@gmail.com | Reviewer        |  |
| *******    | R7   | R1D1C0770U57Y5M4RT | No     | Yes           | r7@gmail.com | Reviewer        |  |

Remove 😑 🔹 Add 😌

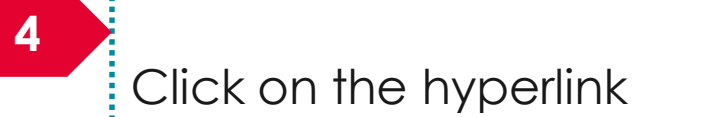

37

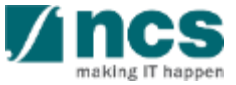

#### Approve user in IGMS – 5 5 Set the Login allowed field Edit Employee Information as **Yes** Identification type \* Identification no. Passport ..... P1 \* UEN R1D1C0770U57Y5M4RT Name 5 PI Login Allowed Yes 6 Functional role No 6 E-mail p1@gmail.com Select the Functional Role Save 💾 Cancel X Edit Employee Information 7 Click on **Save** Identification type Passport \* Identification no. ..... R1D1C0770U57Y5M4RT P1 \* UEN Name ~~~~~~ \* Login Allowed PI Yes No \* Functional role p1@gmail.com E-mail 7 Save 💾 Cancel X

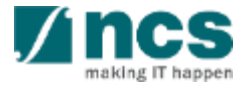

#### Some questions you may have

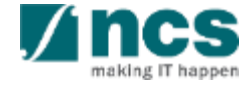

### Some questions you may have - 1

Q: How many users can have HI Admin role in a Host Institution?

A: There is no limit to the number of people who are assigned HI Admin role in a Host Institution.

**Q:** Is there a limit to the number of people who are assigned HI ORE, HI DOR, AI ORE & AI Dean roles in a Host Institution?

A: There is no limit to the number of people who are assigned HI ORE, HI DOR, AI ORE & AI Dean roles in a Host Institution.

Q: An IGMS user has resigned from the Host Institution. How will I ensure the person does not login to IGMS?

**A:** As a HI Admin you are required to login to IGMS and remove the user access for IGMS system. HI Admin is responsible for managing users under the Host Institution.

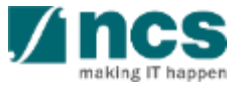

### Some questions you may have - 2

#### Q: Can I assign multiple roles for the same person?

A: Yes. You can assign multiple roles for the same person. Use the add button on the associate member page to assign multiple roles to the same person.

Q: Is there a need to approve all PIs registration before PIs is allowed to IGMS?

A: HI Admin has to approve registration of PIs only when the UEN is shared by multiple Institutions.

**Q:** Will the system automatically assign ORE, DOR, AI ORE, AI Dean and HI Admin roles?

A: No. HI Admin has to assign ORE, DOR, AI ORE, AI Dean and HI Admin roles. System will assign PI role by default to all users who are registering in the system.

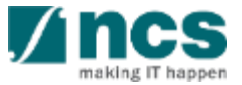

## SINGTEL GROUP ENTERPRISE Single MCS OPTUS

**Disclaimer:** This material that follows is a presentation of general background information about NCS activities current at the date of the presentation. The information contained in this document is intended only for use during the presentation and should not be disseminated or distributed to parties outside the presentation. It is information given in summary form and does not purport to be complete. It is not to be relied upon as advice to investors or potential investors and does not take into account the investment objectives, financial situation or needs of any particular investor. This material should be considered with professional advice when deciding if an investment is appropriate.

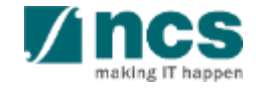